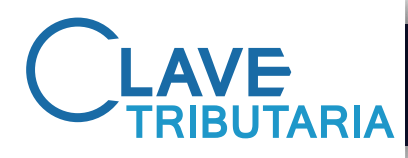

# GUÍA PASO A PASO PARA RECUPERAR CLAVE TRIBUTARIA

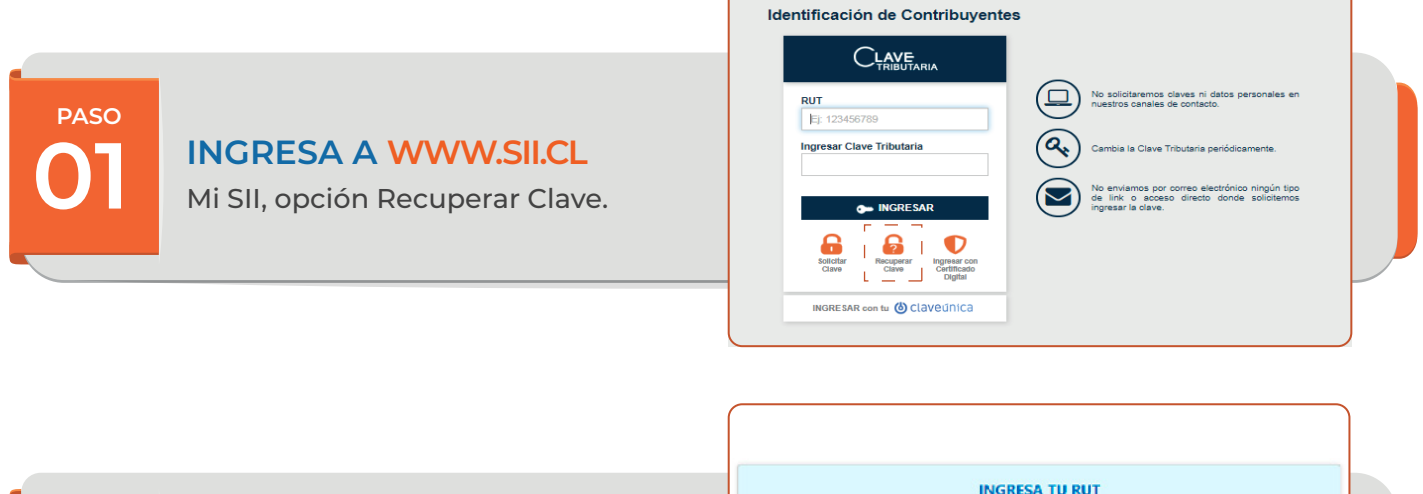

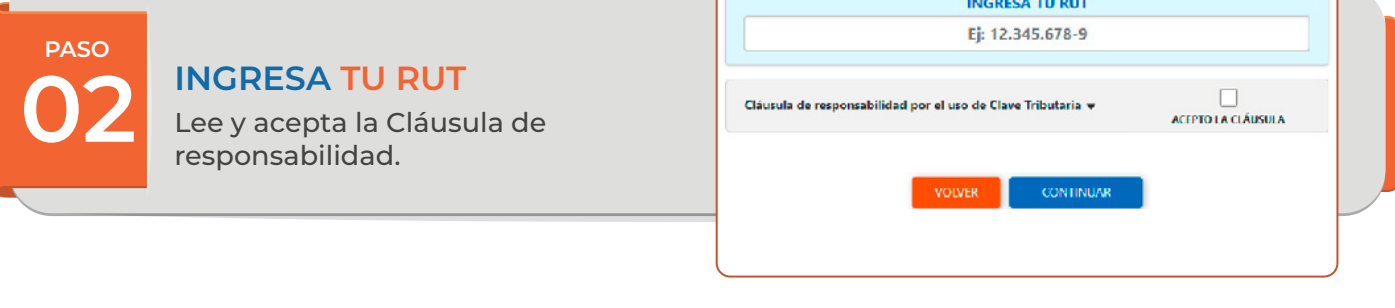

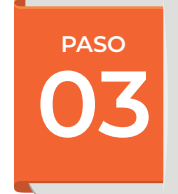

Te enviaremos un **código provisorio** al correo que tenemos registrado en nuestra base de datos.

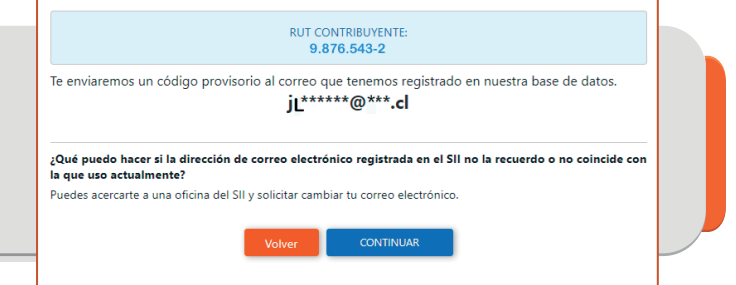

PASO 04

Hemos enviado un **Código Provisorio** al Correo registrado:

#### Hemos enviado un Código Provisorio al correo:

### jL\*\*\*\*\*@\*\*\*.cl

#### Para cambiar tu clave, sigue estas instrucciones: • Copia el Código Provisorio que enviamos al correo indicado.

- Sopie si Souge ritoriorio que enviantos al correo indicado.
  Presiona el botón "Ir a Recuperar Clave" para continuar con el proceso de recuperación de tu Clave Tributaria.
  - moutană.

¿**No has recibido el Código Provisorio?** Revisa la carpeta spam. Si definitivamente no te llega el correo, contáctanos al 2 3252 5575.

R A RECUPERAR CLAVE

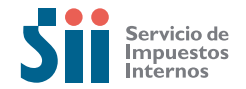

🕑 @SII\_CHILE

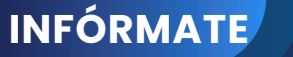

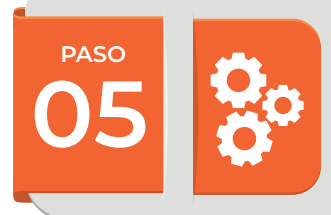

## USA EL CÓDIGO PROVISORIO PARA RECUPERAR CLAVE TRIBUTARIA

Ingresa a www.sii.cl, Mi SII, opción **Recuperar Clave.** 

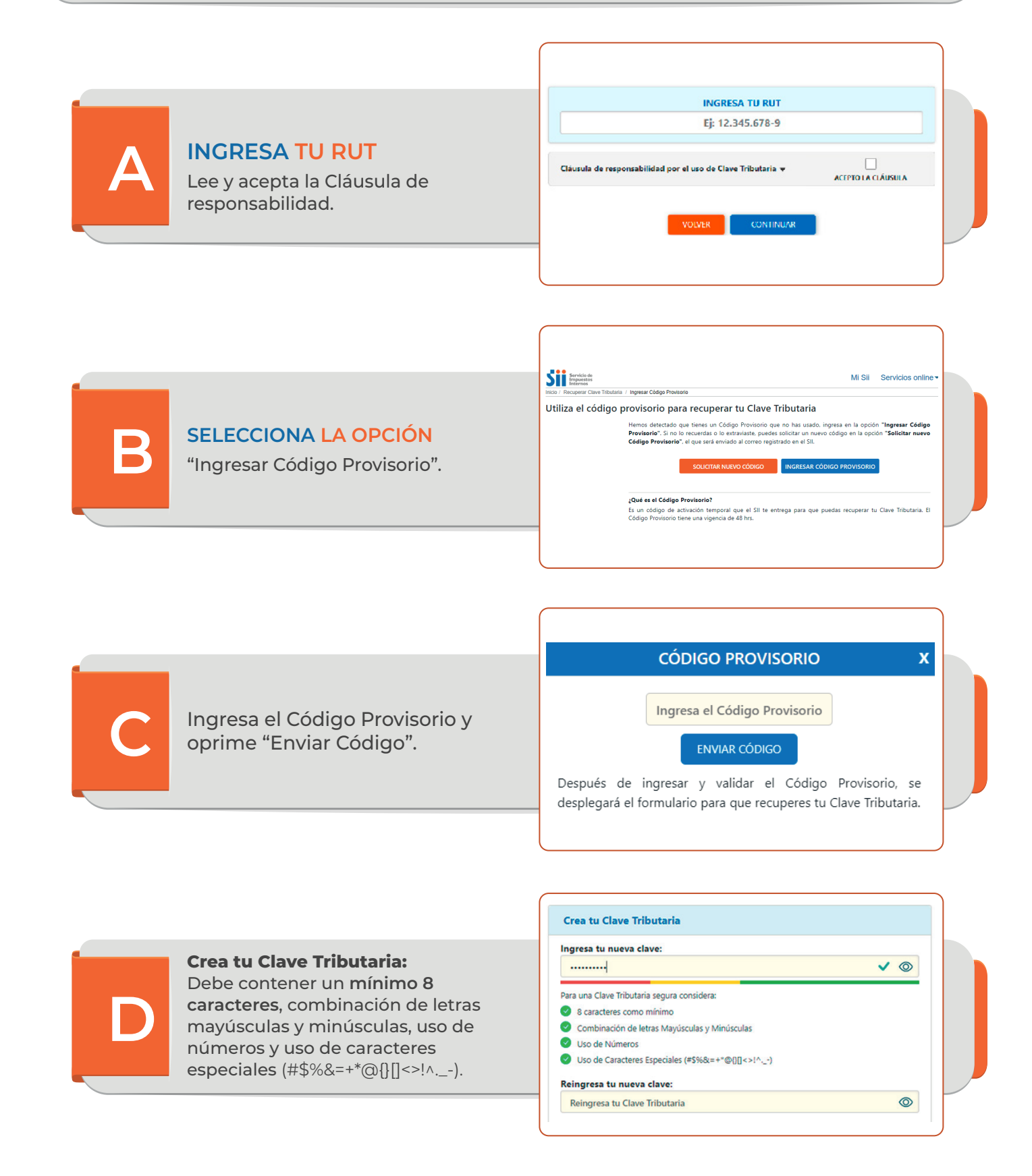

Una vez completado y enviado el formulario, recibirás un <u>correo electrónico</u> informando que recuperaste la Clave Tributaria en sii.cl.

Ahora ya puedes acceder a nuestro sitio web y con tu Rut y clave !

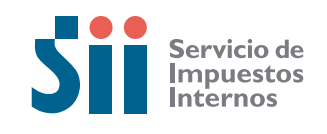